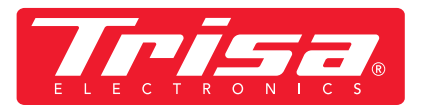

1. Download newest app

Gerät hinzufügen

(Wi-Fi)

• Select "Small household appliance" category

• Select "Robot Vacuum Cleaner (WI-FI)

Setzen Sie Ihr Gerät zurück

sich, dass die Anzeige schnell blinkt. Achtung: Bitte schließen Sie den Pai

AP-Modus

Prüfen Sie den Status der Kontrollleuchte:

oboter BLE+Wi-Fi

Step 2:

9:23

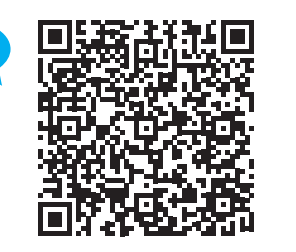

SCAN

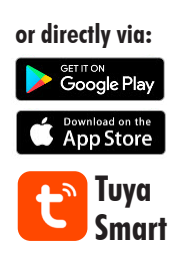

## 2. Please follow these instructions for the latest app version

<u>@</u> ::

Humidifie (BLE)

Maschine (BLE+Wi-Fi)

bluftkast (Wi-Fi)

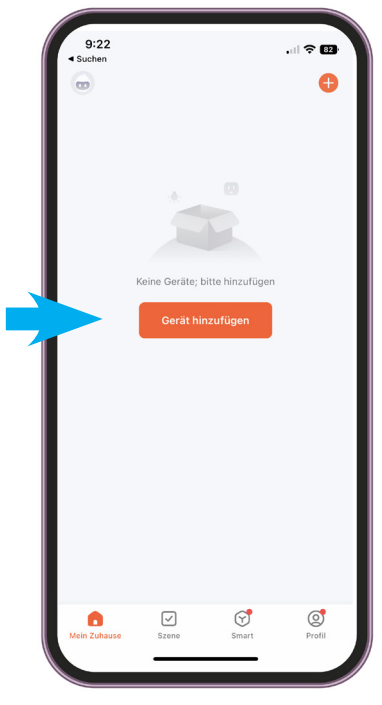

Step 1: • Open app, add device

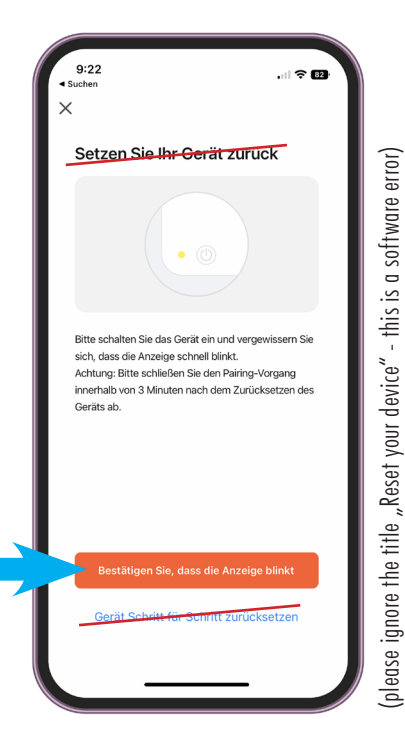

Step 4:

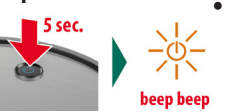

 Press and hold the ON/OFF button on the robot vacuum cleaner for 5 seconds until the display flashes and it beeps Step 5: - Select EZ Mode

EZ-Modus

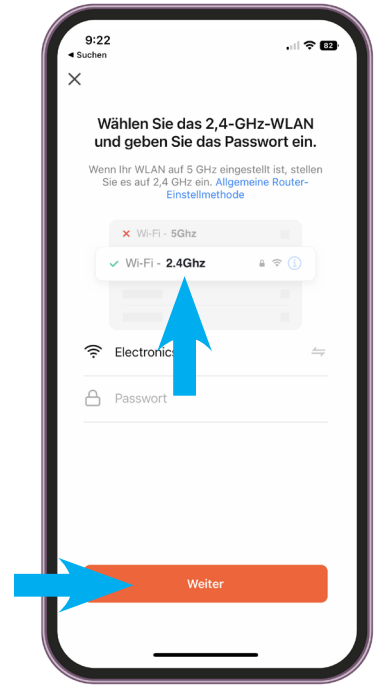

## Step 3:

• Enter WLAN and password IMPORTANT! For the app to work, it must be a 2.4 GHz WLAN

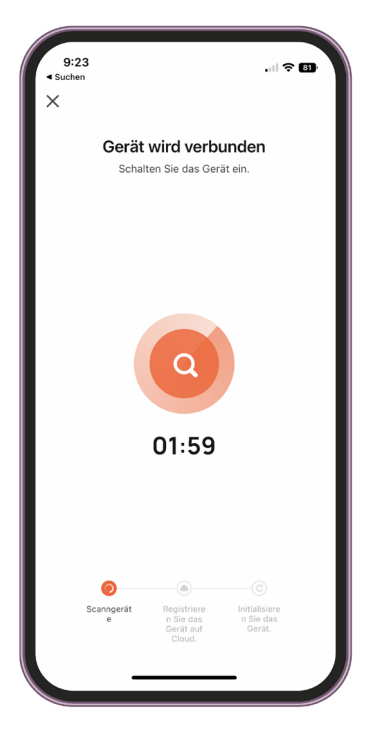

Step 6: • Device is connected within 2 minutes IMPORTANT! Device must not be connected to the charging station during app installation

• select "Confirm, that the display is flashing"